SAP-Projekt Kurzanleitung zur Einsicht der Workflowübersicht bei Banfen

Stand: 28.06.2024

## Anleitung: Ansicht der Workflowübersicht bei Banfen in der SAP-Webanwendung (SAP Fiori App)

Für den Erstellenden einer Banf ist es wichtig zu wissen, wo im Freigabeworkflow sich seine Banf befindet und wer der nächste Freigebende ist.

Diese Informationen sind in der Kachel "BANF-Liste" im SAP Fiori abrufbar.

Nachfolgend ist der Aufruf der Informationen beschrieben:

## 1. Selektion der Banf über die Kachel "BANF-Liste"

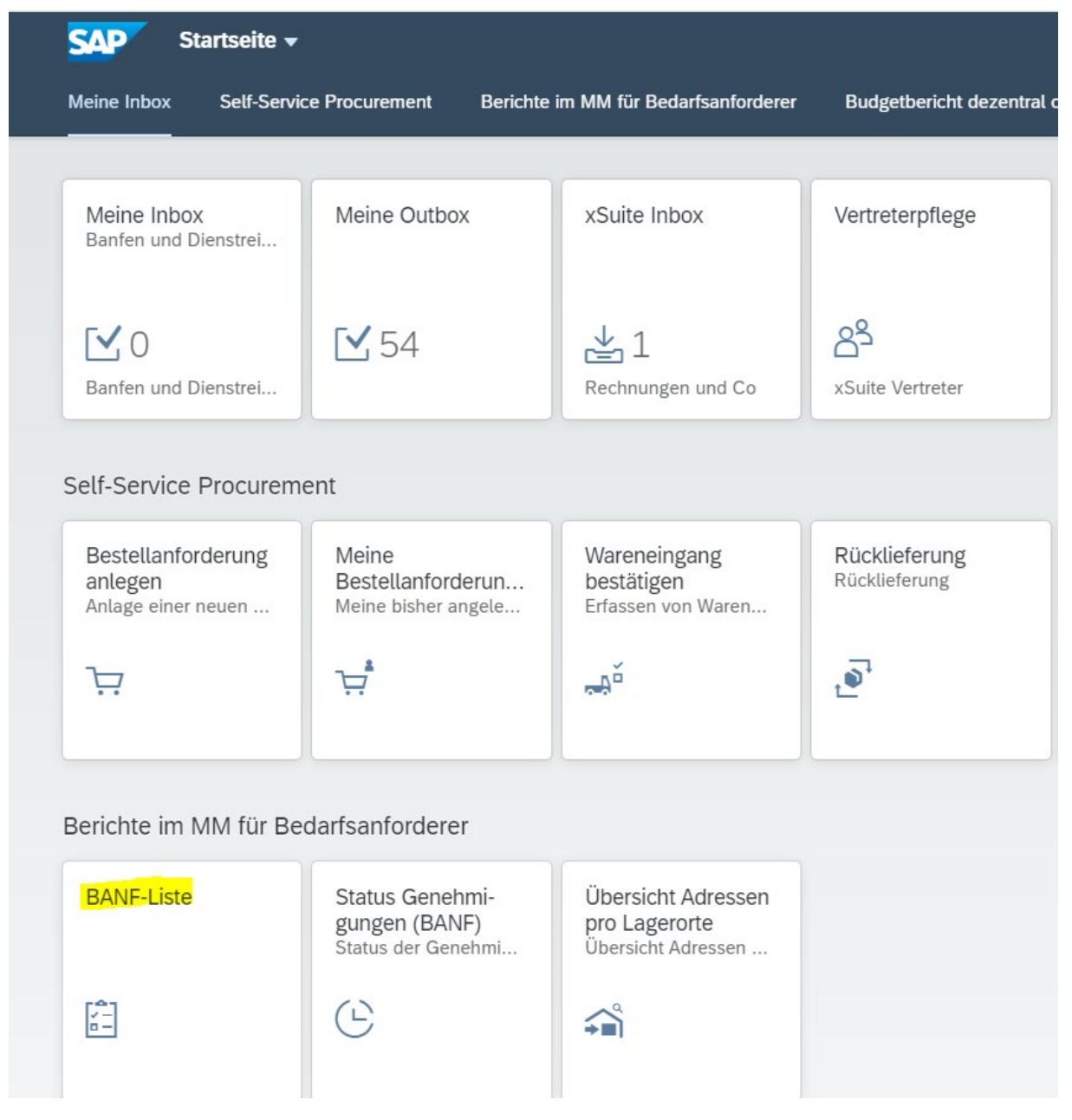

- Klick auf die Kachel "BANF-Liste"

| < [       | SAP           | MM: Auswertung BANF für     | Anwender:in 🔻 |      |    |  | Q | £ JS    |
|-----------|---------------|-----------------------------|---------------|------|----|--|---|---------|
| Als Varia | inte sichern. | Mehr 🗸                      |               |      |    |  |   | Beender |
|           |               | BANF-Nummer:                |               | bis: |    |  |   |         |
|           |               | Belegart:                   |               | bis: |    |  |   |         |
|           |               | Datum der letzten Änderung: |               | bis: |    |  |   |         |
|           |               | Materialnummer:             |               | bis: |    |  |   |         |
|           |               | Warengruppe:                |               | bis: |    |  |   |         |
|           |               | Lagerort:                   |               | bis: |    |  |   |         |
|           |               | Bestellnummer:              |               | bis: | □→ |  |   |         |
|           |               | Nachträgl. Anforderung?:    |               | bis: |    |  |   |         |

Ausführen

## - Banfnummer eingeben und den Button Ausführen klicken

| < SAP                                  | MM: Auswertung BANF für Anwender:                                   | in 👻   |               |              |          |                                          |          | 9 A A            |
|----------------------------------------|---------------------------------------------------------------------|--------|---------------|--------------|----------|------------------------------------------|----------|------------------|
| ≪ ≞ ₹                                  | ア Σ 圏 回 凶 作 井 賜 鴫 [                                                 | i Mehr | ~             |              |          |                                          |          | <b>्</b> 🖶 Beend |
| MM: Aus<br>Belegart<br>BANF-Numm<br>31 | M: Auswertung BANF für Anwender:in<br><sup>agart</sup><br>VF-Nummer |        |               |              |          |                                          |          |                  |
| Banf                                   | Aktueller Genehmigende/r                                            | Pos.   | Fst.Lieferant | Wunschliefer | Material | Kurztext                                 | Warengrp | WS ID            |
| 3200001588                             | Doreen Mahrla-Neuland                                               | 10     | 1103449       |              |          | 1. Artikel                               | 04001    |                  |
| 3200001588                             | Jens Schenderlein                                                   | 20     | 1103449       |              |          | 2. Artikel                               | 04001    |                  |
| 3200001911                             | Doreen Mahrla-Neuland                                               | 10     | 1103449       |              |          | Artikel 1                                | 04001    |                  |
| 3200001911                             | Doreen Mahrla-Neuland                                               | 20     | 1103449       |              |          | Artikel 2                                | 04001    |                  |
| 3200002378                             | Banf wird in Einkauf bearbeitet                                     | 10     | 1103455       |              |          | Reinigungstuch SCREENCLEAN BOX feucht 10 | 04004    | Weinrich         |
| 3200002742                             | Jens Schenderlein                                                   | 10     | 1103449       |              |          | Test                                     | 04001    |                  |
| 3200002896                             | Jens Schenderlein                                                   | 20     | 1103449       |              |          | Test2                                    | 04001    |                  |
| 3200002896                             | Jens Schenderlein                                                   | 10     | 1103449       |              |          | test1                                    | 04001    |                  |
| 3200002899                             | Jens Schenderlein                                                   | 10     | 1103449       |              |          | test1                                    | 04001    |                  |
| 3200003039                             | Doreen Mahrla-Neuland                                               | 10     | 1103449       |              |          | Test Text                                | 04001    |                  |
| 3200003570                             | Jens Schenderlein                                                   | 10     | 1103449       |              |          | test                                     | 04001    |                  |
| 3200003738                             | Jens Schenderlein                                                   | 10     | 1103449       |              |          | Test neu 01.03.2024                      | 04001    |                  |
| 3200004066                             | Jens Schenderlein                                                   | 10     | 1103449       |              |          | rasen                                    | 08023    |                  |
| 3200004434                             | Banf wird in Einkauf bearbeitet                                     | 50     | 1103449       |              |          | Spülmaschinenreiniger Blink              | 04001    |                  |
| 3200004533                             | Jens Schenderlein                                                   | 10     | 1103449       |              |          | test                                     | 04001    |                  |
| 3200006425                             | Jens Schenderlein                                                   | 10     | 1101210       |              |          | Test                                     | 04001    |                  |
| 3200007883                             | Jens Schenderlein                                                   | 10     | 1103455       | 1103449      |          | Test                                     | 04001    |                  |
| 3200010476                             | Jens Schenderlein                                                   | 10     | 1103455       |              |          | test                                     | 04001    |                  |

## - Doppelklick auf die Banfnummer

2. Ansichten in der Workflowübersicht

| gübersicht ein       | Anlegen Anze                                                                       | rigenilindern        | Andere Bestelland          | orderung Hit | le Pers. E    | instellung A      | Als Vorlage sichern         | Dienste zum Objekt 🗸                                                                        | Mete ~                                       |             |          | Q, | Been |
|----------------------|------------------------------------------------------------------------------------|----------------------|----------------------------|--------------|---------------|-------------------|-----------------------------|---------------------------------------------------------------------------------------------|----------------------------------------------|-------------|----------|----|------|
| 9                    |                                                                                    | 7-                   | 8 <b>9</b>                 | <b>同~</b> 中~ |               |                   | € () <i>(</i> 1 vor         | Anlegen<br>Anlegenliste<br>Persönliche Notiz<br>Senden                                      | >                                            |             |          |    |      |
| © Sta., Po           | os. K P                                                                            | Material             | Kurztext                   |              |               | Menge ME          | Bewertungsprei              | Verknüpfungen                                                                               | Währung Att T                                | Lieferdatum | EKG      | v  |      |
|                      | 10 P                                                                               |                      | test                       |              |               | 1 ST              | 1.0                         | Workflow                                                                                    | > Workflow-Obersicht                         | 6.2024      | DZ2      | 8  |      |
|                      |                                                                                    |                      |                            |              |               |                   |                             |                                                                                             |                                              |             |          |    |      |
|                      |                                                                                    |                      |                            |              |               |                   |                             | Meine Objekte                                                                               | Archivierte Workflor                         | 15          |          |    |      |
|                      |                                                                                    |                      |                            |              | _             |                   |                             | Meine Objekte<br>Hilfe zu Objektdienste                                                     | > Archiverte Workflor<br>Workflow starten    | n           |          |    |      |
| Posi<br>Materiaidate | officer: [[10] test<br>en Mengen<br>Materia: [                                     | und Termine          | Bewertung                  | Konserung    |               | r v<br>elle Statu | us Ansprechpartr<br>Kurzter | Meine Objekte<br>Hille zu Objektdenste<br>er Freigabestrategi<br>e: test                    | 2 Acchivence Weekflow<br>m Workflow starten  | resse       | >        |    |      |
| Pos                  | ition: [[10]test<br>en Mengen<br>Material: [<br>Warengruppe: ]                     | und Termine          | Bewertung<br>)6Gromaterial | Kontierung   |               | n∨<br>elle Statu  | us Ansprechpartr<br>Kurzter | Meine Objekte<br>Hille zu Objektdenste<br>er Freigabestrategi<br>e: test<br>0 AUD relevant  | 2 Acclavience Weekflow<br>m Workflow starten | resse       | >        |    |      |
| Posl<br>Materiaidate | ilion: [[10]test<br>en Mengen<br>Material: [<br>Warengruppe: ]<br>elecantervnat. : | und Termine<br>04001 | Bewertung<br>Büromaterial  | Kontierung   | v<br>Bezugsqu | ele Statu         | us Ansprechpartr<br>Kurzter | Meine Objekte<br>Hille zu Objektdenste<br>er Freigabestrategi<br>d: test<br>. ALD refervent | 2 Accharacte Weekflow<br>m Workflow starten  | resse       | <b>,</b> |    |      |

- in der Ansicht der Bestellanforderungen auf den Menüeintrag "Dienste zum Objekt" klicken
- dann weiter über "Workflow" --> "Workflowübersicht"

| orkflows zum Objekt: 3200011806                                                                                                    |                            |                                        |                              |                                                                                                    |                                            |
|----------------------------------------------------------------------------------------------------|----------------------------|----------------------------------------|------------------------------|----------------------------------------------------------------------------------------------------|--------------------------------------------|
| $\blacksquare \ \blacksquare \ \blacksquare \ \blacksquare \ \bigcirc \ \bigtriangledown \ \blacksquare \ \blacksquare \ \blacksquare \ \blacksquare \ \blacksquare \ \blacksquare \ \blacksquare \ \blacksquare \ \blacksquare$                                                                                                    | ✓ II                       |                                        |                              |                                                                                                    |                                            |
| tel                                                                                                    | Erzeugun 📍                 | Erzeu 📍                                | Status                       | Aufgabe                                                                                                    |                                            |
| /orkflow BANF Uni Jena                                                                                                    | 28.06.2024                 | 07:59:21                               | in Arbeit                    | Workflow BANF Uni Jena                                                                                                    |                                            |
|                                                                                                    |                            |                                        |                              |                                                                                                    |                                            |
| Aktuelle Daten zum gestarteten Workflow: Workflow BANF                                                                                                    | F Uni Jena                 |                                        |                              |                                                                                                    |                                            |
| Aktuelle Daten zum gestarteten Workflow: Workflow BANF<br>Bisherige Schritte in diesem Vorgang                                                                                                    | F Uni Jena                 | Statue                                 | Ergebnis                     | Anlanadatum/zait Endedatum/zait Bastala                                                                                                    | iter                                       |
| Aktuelle Daten zum gestarteten Workflow: Workflow BANF<br>Bisherige Schritte in diesem Vorgang<br>Schrittname<br>Genehmigerfindung                                                                                                    | F Uni Jena                 | Status<br>beendet                      | Ergebnis                     | Anlegedatum/-zeit Endedatum/-zeit Bearbeit<br>28.06.2024 - 07:59:21 28.06.2024 - 07:59:22 <u>Workflow</u>                                                                                            | iter<br>w - SAP Prod                       |
| Aktuelle Daten zum gestarteten Workflow: Workflow BANF<br>Bisherige Schritte in diesem Vorgang<br>Schrittname<br>Genehmigerindung<br>BANF 3200011805 - Schreiblischlampe: 2 000 Slück & 24 95 € genehmigen                                                                                                    | F Uni Jena                 | Status<br>beendet<br>beendet           | <b>Ergebnis</b><br>Genehmigt | Anlegedatum/-zeit Endedatum/-zeit Bearbeit<br>28.06.2024 - 07.59.21 28.06.2024 - 07.59.22 Workflow<br>28.06.2024 - 07.59.22 28.06.2024 - 08.0109 Lens Sci                                            | iter<br>w - SAP Prod                       |
| Aktuelle Daten zum gestarteten Workflow: Workflow BANF<br>Bisherige Schritte in diesem Vorgang<br>Schrittname<br>Genehmigerindung<br>RANF 3200011806 - Schreibtischlampe: 2.000 Stück à 24.95 € genehmigen<br>RANF 3200011806 - Schreibtischlampe: 2.000 Stück à 24.95 € genehmigen                                                                                                    | F Uni Jena<br>(FB)<br>(AQ) | Status<br>beendet<br>beendet<br>bereit | <b>Ergebnis</b><br>Genehmigt | Anlegedatum/-zeit Endedatum/-zeit Bearbeit   28.06 2024 - 07.59:21 28.06 2024 - 07.59:22 Workflow   28.06 2024 - 07.59:22 28.06 2024 - 08.01:09 Jens Set   28.06 2024 - 08.01:09 Informati Informati | iter<br>w - SAP Prod<br>henderlein<br>tion |
| Aktuelle Daten zum gestarteten Workflow: Workflow BANF<br>Bisherige Schritte in diesem Vorgang<br>Schrittname<br>Ganehmigerindung<br>BANF 3200011806 - Schreiblischlampe: 2 000 Stuck à 24.95 € genehmigen<br>BANF 3200011806 - Schreiblischlampe: 2 000 Stuck à 24.95 € genehmigen<br>Bisher angesprochene Informationsobjekte<br>- BestellamfPosition 320001180600010<br>- Buro Dokument.Approver.Comments                                                                           | F Uni Jena                 | Status<br>beendet<br>beendet<br>bereit | <b>Ergebnis</b><br>Genehmigt | Anlegedatum/-zeit Endedatum/-zeit Bearbeit   28.06.2024 - 07.59:21 28.06.2024 - 07.59:22 Workflow   28.06.2024 - 07.59:22 28.06.2024 - 08.01:09 Lens Sci   28.06.2024 - 08.01:09 Linformati          | iter<br>w SAP Proc<br>henderlein<br>tion   |
| Aktuelle Daten zum gestarteten Workflow: Workflow BANF<br>Bisherige Schritte in diesem Vorgang<br>Schrittname<br>Genehmigerindung<br>BANF 3200011806 - Schreibtischlampe: 2 000 Stück à 24 95 € genehmigen<br>BANF 3200011806 - Schreibtischlampe: 2 000 Stück à 24 95 € genehmigen<br>BANF 3200011806 - Schreibtischlampe: 2 000 Stück à 24 95 € genehmigen<br>Bisher angesprochene Informationsobjekte<br>• BestellanfPosition 320001180600010<br>• Bitro Dokument Approver Comments | F Uni Jena                 | Status<br>beendet<br>beendet<br>bereit | Ergebnis<br>Genehmigt        | Anlegedatum/.zeit Endedatum/.zeit Bearbeit   28.06.2024 - 07.59:21 28.06.2024 - 07.59:22 Workflow   28.06.2024 - 07.59:22 28.06.2024 - 08.01:08 Lens Sci   28.06.2024 - 08.01:09 Linformati          | iter<br>w SAP Pro-<br>henderlein<br>lion_  |

- auf der linken Seite der Ansicht in der Spalte Schrittname, sieht man die erledigten und den anstehenden Freigabeschritte
  - Es kann je nach Konstellation der Warengruppen und PSP-Element bis zu 4 Freigabeschritte in einem Workflow geben
    - FB Feststellungsbefugte (immer)

-

• AO – Anordnungsbefugte (immer)

- DM (bei Drittmittelkontierung: PSP-Elemente A, Z, I, D, P und S)
- URZ (bei Warengruppe 01xxx)
- im Dezernat 4 können noch die Rollen Genehmiger 1 und Genehmiger 2 angesprochen werden
- in der Spalte Bearbeiter sieht man den jeweiligen Genehmiger oder Ablehner eines erledigten Schrittes
- ist hier kein Name zu sehen, sondern der Link "Information", dann kann mit Klick auf den Link eigesehen werden, in welcher Inbox sich die Banf gerade befindet

| Empfänger:BANF 3200011806 - Schreibtischlampe: 2,0 |   | × |
|----------------------------------------------------|---|---|
| US NI67LEV Doreen Mahrla-Neuland                   | ¥ |   |

- im Falle eingerichteter Vertretungen für die "Meine Inbox", würden hier auch die Vertreter namentlich angezeigt werden
- mit Klick auf den Link in der Spalte Schrittname und dann klick auf den Link in der Folgeanzeige, bekommt man die Genehmigungs- oder Ablehnungsgrund angezeigt

| ktuelle Daten zum Schritt                                                                                                    |                                                                  | > |
|----------------------------------------------------------------------------------------------------|------------------------------------------------------------------|---|
| BANF 3200011806 - Schreibtischlampe: 2,000 Stü                                                                                                    | ck à 24,95 € genehmigen (AO)                                     |   |
| Beschreibung<br>Sie erhalten diese E-Mail, da Sie als Genehmiger für eine<br>Aufgabe in SAP hinterlegt sind.<br>Bitte melden Sie sich in SAP an und geben Sie die<br>entsprechende Aufgabe frei. Sie finden die entsprechende<br>Aufgabe in der Fiori-App "Meine Inbox" oder alternativ in der<br>SAP GUI unter "Menü -> Business Workplace -> Eingang".<br>Vor Ihrer Entscheidung können Sie die Anlagen und Objekte<br>anzeigen lassen, die der Benutzerentscheidung hinzugefügt<br>wurden. Sie können auch eigene Anlagen hinzufügen.<br>Wählen Sie in SAP eine der aufgeführten<br>Entscheidungsalternativen Freigegeben zum Genehmigen<br>oder Abgelehnt zur Ablehnung der BANF-Position aus. Sie<br>beenden damit die Bearbeitung dieses Schrittes. | Objekte und Anlagen<br>• <u>Büro Dokument: Approver Comments</u> |   |
| Bei einer Ablehnung müssen Sie immer eine Begründung für<br>die/den Bestellsanfordernde:n angeben.<br>Wenn Sie <b>Abbrechen</b> wählen, verbleibt die<br>Benutzerentscheidung zur erneuten Bearbeitung in Ihrer Inbox.                                                                                                    |                                                                  |   |

| < SAP Approver Comments -                      |                        |
|------------------------------------------------|------------------------|
| Anzeigen Allgemeiner Kopf Mehr 🗸               |                        |
| Approver Comments                              |                        |
| Erstellt 🖃 <mark>Jens Schenderlein</mark>      | am 28.06.2024 08:01:09 |
| a <mark>lles ok, kann bestellt werden</mark> . |                        |